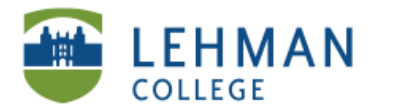

## Uploading Videos from Vimeo to Blackboard

Log in to Blackboard > Click Control Panel > Select Content Area (i.e. Documents or create new navigation button)

> Click Add Item

| Video                                                      |                             |
|------------------------------------------------------------|-----------------------------|
| 🏦 Item 💼 Folder 🌗 External Link 🖾 Organization Link 🖉 Test | 🕒 Select: Learning Unit 💌 💿 |

> Type Name (*Required*)

> From Vimeo site: Select video > Copy URL for video [See: Uploading Videos to Vimeo]

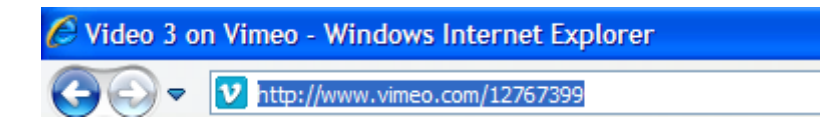

> Under Text: Paste URL > Select text > Click Hyperlink

| 0 | Content Information                                               |                       |  |  |
|---|-------------------------------------------------------------------|-----------------------|--|--|
|   | * Name                                                            | Video 3               |  |  |
|   | Choose Color of Name                                              |                       |  |  |
|   | Text                                                              |                       |  |  |
|   | ▲ Normal 💌 3 💌 Times New Roman 💟   B I 🗓 😽   ×₂ ײ   三 三 三 🛱 🗄 🖽 🛱 |                       |  |  |
|   | * 💱 🌡 🖻 🛍 🚸 🖌                                                     | o 🖙 🍓 🛅 🍠 🛕 🖉 √ 🕵 🛇 📝 |  |  |
|   | ^ 🖻 🖬 🖗 🍕 🕼 🖌                                                     |                       |  |  |
|   | http://www.vimeo.com                                              | /12767399             |  |  |
|   |                                                                   |                       |  |  |

> IMPORTANT: Check the box next to Open link in a new window > Click Submit

|   | 🖉 Insert Link - Windov    | vs Internet Explorer                                |   |
|---|---------------------------|-----------------------------------------------------|---|
|   | b http://bbhosted.cuny.ec | <b>ju</b> /webapps/wysiwyg/htmlarea/popups/link.jsp |   |
|   | Insert Lini               | k                                                   |   |
|   | Hyperlink Pro             | perties                                             |   |
| 1 | Туре:                     | НТТР 💌                                              |   |
| l | URL                       | http://www.vimeo.com/12767399                       |   |
|   | Title (tooltip)           |                                                     |   |
|   |                           | Open link in new window                             |   |
|   | 🛿 Submit                  |                                                     | / |
|   | Click Submit to           | finish. Click Cancel to quit.                       |   |
| 1 |                           | Cancel Submit                                       |   |
|   |                           | 🚭 Internet 🦓 🔹 🔍 100% 👻 🤢                           |   |

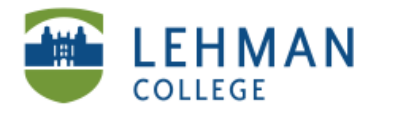

EDUCATIONAL TECHNOLOGY SCHOOL OF EDUCATION

## > Type Password to video in text box

|                                               | Content Information                                                                                                    |               |
|-----------------------------------------------|----------------------------------------------------------------------------------------------------|---------------|
|                                               | Name Video 3                                                                                                    |               |
|                                               | Choose Color of Name                                                                                                    |               |
|                                               | Text                                                                                                    |               |
|                                               | <sup>▲</sup> Normal ♥ 3 ♥ Times New Roman ♥ B I I S * * *   手 吾 書   任 任 伊 伊<br><sup>◆</sup> ♡ X 哈 ● ◆ ○ ○ ● □ ♪ ▲ ∠   √ ( ⊕ ◇ 図)<br><sup>▲</sup> ● ● ● ● ● ↓ / |               |
|                                               | http://www.vimeo.com/12767399                                                                                                    |               |
|                                               | Password: Sunlight                                                                                                    |               |
| > Click Submit                                |                                                                                                    |               |
| 4 Submit                                      |                                                                                                    | /             |
| Click Submit to finish. Click Cancel to quit. |                                                                                                    | /             |
| * Required Field                              |                                                                                                    | Cancel Submit |
| > Click OK                                    |                                                                                                    |               |
| Success                                       |                                                                                                    |               |
| Added: Video 3.                               |                                                                                                    |               |
| Tuesday, June 29, 2010 3:13:22 PM EDT         |                                                                                                    |               |
|                                               |                                                                                                    | ОК            |
| > Under video title: Click                    | link                                                                                                    |               |
|                                               |                                                                                                    |               |
|                                               | Video 3                                                                                                    |               |
|                                               | http://www.vimeo.com/12767399                                                                                                    |               |

Password: Sunlight

## > In a new window: Submit the video Password > Video will then open

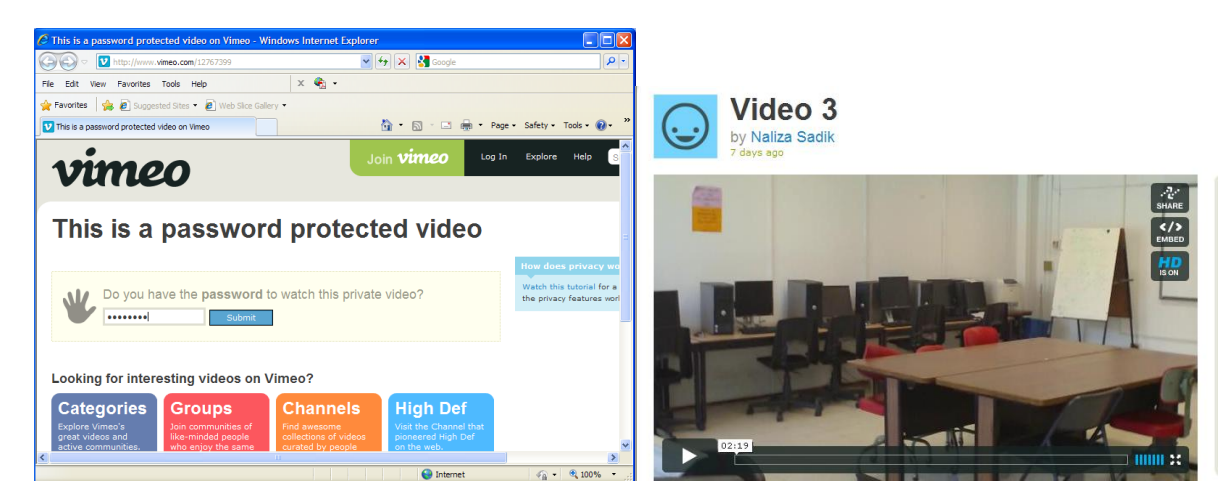